## Дорогие родители!

Высылаю информацию о том, как создавать аккаунт в Stuudium.

## https://avatudkool.ope.ee

Нажмите на кнопки "Ava kasutajakonto" > "esita andmed ja taotle kontot" >"Täida vorm" на странице входа в систему.

| Ava <u>kasutajakonto</u>                                                           | <u>Esita andmed ja taotle kontot</u>                                                                                                    | <u> Täida vorm</u>                                                                                                    |
|------------------------------------------------------------------------------------|----------------------------------------------------------------------------------------------------|----------------------------------------------------------------------------------------------------|
| 0                                                                                  | avatudkool.ope.ee C                                                                                                    | avatudkool.ope.ee                                                                                                    |
| avatudkool.ope.ee                                                                  | in English 🕊                                                                                                    | <u>← Tagasi sisse logima</u><br>Lapsevanema konto taotlemine                                                                                                    |
| Ees- ja perekonnanimi või email:                                                   | Avatud Kool<br>Stuudium                                                                                                    | see vorm on:<br>uuele lapsevanemale, kellel ei ole veel kooli süsteemis<br>kontot, või<br>lapsevanemale, kellel puudub ligipääs äsja kooli<br>alustanud lapsele |
| Salasõna: unustasid:                                                               | salasõna? ← Tagasi sisse logima<br>Ma ei ole siia varem sisse loginud, kuidas ma<br>konto saan?                                                                                                    | Kui sul on konto olemas, kuid oled unustanud salasõna,<br>telli meiliga ligipääsuandmed.»<br>Esita taotlus alles siis, kui su laps on juba kooli alustanud.     |
| Logi mind tulevikus automaatselt sisse                                             | Kui kool on juba sinu andmed süsteemi sisestanud,<br>aktiveeri oma konto siin.                                                                                                    | Lapse isikukood                                                                                                    |
| Logi sisse                                                                         | Kui koolil pole veel sinu andmeid, või pole neid süsteemi<br>sisestanud: <u>esita andmed ja taotle kontot.</u>                                                                                       | Kui sul on mitu last, sisesta nende kõigi isikukoodid, nt:<br>"59401011234 69510101234"                                                                         |
|                                                                                    | Kooli alustas minu teine laps. Kuidas saan teda<br>oma kontole lisada?                                                                                                    | Sinu isikukood                                                                                                    |
| Tasuta app 📫 Lassi alia<br>App Store'ist                                           | Palun esita taotlus, mille alusel saab kooli administraator<br>sulle vastava ligipääsu lubada: <u>esita andmed ja taotle</u><br>ligipääsu.                                                           | Sinu eesnimi                                                                                                    |
| Kui sa pole varem Stuudiumisse sisse logi<br>leiad juhised siit: Ava kasutajakonto | inud,<br>Sisse logimiseks kasuta oma täisnime ( <i>nt. Robert-Henri</i><br><i>Tamm</i> ). Kui oled hiljuti nime vahetanud või mitme ees-<br>(nerenime omanik, proovi erinevaid variante. Nime asemel | Sinu perekonnanimi                                                                                                    |

После того, как администратор просмотрит и одобрит вашу заявку, вы получите на электронную почту информацию, необходимую для того, чтобы залогиниться.

При входе в систему введите данные как на своем аккаунте, так и на аккаунте ребенка, укажите домашний адрес, мобильный телефон ребенка, свой контактный телефон.

Всех, у кого уже есть аккаунт в Stuudium, просим обновить свои данные и данные ребенка.